# Universidad Tecnológica Nacional Facultad Regional Córdoba

# Manual de usuario

# SIGNu

## Empresa: Joseph Nutrición

<u>Curso:</u> 4K5

Profesores:

- Ing. MENDELBERG, Aida
- Ing. ORTIZ, María Cecilia
- Ing. HERRERA, Daniel

#### Integrantes:

- GARCÍA, Lucas <u>Legajo</u>: 57545
  - DEGANI, Luciano <u>Legajo</u>: 49607
- PAILLER, Manuel Legajo: 49955
- OLIVIERI, César <u>Legajo</u>: 43404

## SIGNU

Manual de instrucciones

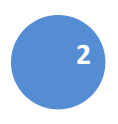

| GNU                                           | Indice                 |   |
|-----------------------------------------------|------------------------|---|
| ntroducciónaSIGNU                             |                        |   |
| RequerimientosdeSistem                        | a                      |   |
| PantallaPrincipaldelaApli                     | ación                  |   |
| Menúprincipaldelaaplica                       | ción                   |   |
| MenúArchivo                                   |                        |   |
| IniciarSesión                                 |                        |   |
| MenúAdministración                            |                        |   |
| MenúAtenciónMédica                            |                        |   |
| MenúPersonalMédico                            |                        |   |
| MenúTratamiento                               |                        |   |
| MenúHerramientas                              |                        |   |
| MenúInformesyEstadís                          | sticas                 |   |
| MenúSistema                                   |                        |   |
| MenúAyuda                                     |                        |   |
| AdministrarTurnos                             |                        |   |
| AdministracióndeAgend                         | adelProfesional        |   |
| Datosdecontactodepad                          | zientes                |   |
| Eventos                                       |                        |   |
| Modificaragenda                               |                        |   |
| AdministracióndePlanes                        | deAlimentaciónEstándar |   |
| PlanesdeAlimentaciónE                         | stándar                |   |
| AdministrarAlimentaciór                       | ۱                      |   |
| EquivalenciasdeAliment                        | os                     |   |
| IniciarSesión                                 |                        |   |
| BarrademenúsSistema                           |                        | ) |
| CambiodeContraseña                            |                        |   |
| AdministrarUsuario                            |                        |   |
| BarrademenúsSistema                           | ۱                      |   |
| AtencionesPendientesd                         | eCobro                 |   |
| BarrademenúsSistema                           | ۱                      |   |
| CambiarestadodeAtenc                          | ón                     |   |
| BarrademenúsSistema                           | ۱                      |   |
| CobrodeAtención                               |                        |   |
| BarrademenúsSistema                           | ۱                      |   |
| GestionarPlanes                               |                        |   |
| BarrademenúsSistema                           | ۱                      |   |
| Envíodee-Mail:                                |                        |   |
| BarrademenúsSistema                           | ۱                      |   |
| EstadísticadeAtencione                        | S:                     |   |
| BarrademenúsSistema                           | ۱                      |   |
| EstadísticadeCobrospor                        | Período:               |   |
| BarrademenúsSistema                           | ۱                      |   |
| OlvidoContraseña                              |                        |   |
| BarrademenúsSistema                           | ۱                      |   |
| HistorialdeAtenciones                         |                        |   |
|                                               |                        |   |
| BarrademenúsSistema                           | 1                      |   |
| BarrademenúsSistema<br>AdministrarPermisosdel | ۱<br>Jsuario           |   |

| BarrademenúsSistema                               |     |
|---------------------------------------------------|-----|
| EvolucióndelPaciente:                             | 91  |
| BarrademenúsSistema                               |     |
| AdministrarPlatos                                 |     |
| AlimentosqueintegranelPlato                       |     |
| EstadísticadelaComposiciónNutricionaldelPlato     |     |
| Barradeherramientas                               | 101 |
| VentanaAltaPacientes                              |     |
| VentanaAdministrarAnálisisBioquímicos             |     |
| VentanaAnálisisBioquímicosAnálisisSangre          |     |
| VentanaAnálisisBioquímicosAnálisisOrina           | 112 |
| VentanaRegistrarCiudad                            |     |
| VentanaRegistrarBarrio                            |     |
| VentanaRegistrarObraSocial                        | 120 |
| VentanaRegistrarPlanObraSocial                    |     |
| VentanaLiquidacióndeatencionesPendientesdePago    | 125 |
| VentanaAdministracióndeLiquidacióndeProfesionales |     |
| VentanaHistoriaClínica                            | 132 |
| VentanaActividad-Observaciones                    | 136 |
| VentanaHC_ObservacionesPatologias                 | 137 |
| AnamnesisSistemática                              |     |
| AnamnesisAlimentaria                              |     |
| OperacionesQuirúrgicas                            | 141 |
| VentanaGestióndePacientes                         | 144 |
| VentanaAltadeProfesional                          | 148 |

# SIGNU

## SISTEMA DE INFORMACIÓN DE GESTIÓN NUTRICIONAL

Manual de guía para el usuario.

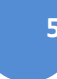

## IntroducciónaSIGNU

El Sistema de Información de Gestión de Nutricional, es una aplicación que le permite realizar la gestión de atenciones, pacientes y sus historias clínicas, patologías que afectan a los pacientes, alimentación, pedidos de estudios de laboratorios, turnos, tratamientos, cobros de las atenciones, liquidaciones a los profesionales y agenda de los mismos. Le brinda al profesional la posibilidad de realizar un seguimiento de avance del tratamiento de cada paciente.

Los módulos que integran el sistema son los siguientes:

- •Administración de Alimentos
- •Administración de Estudios Bioquímicos
- •Administración de Pacientes e Historias Clínicas
- •Administración de Planes Alimentarios
- Administración de Profesionales
- Administración de Reportes y Estadísticas
- Administración de Usuarios
- Gestión de Turnos

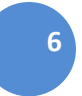

#### **RequerimientosdeSistema**

Estimamos que para el uso correcto de éste sistema, no supondrá poseer equipos potentes en lo que respecta al procesamiento de datos, es por ello que los requisitos mínimos necesarios son los siguientes:

- Procesador Intel Core 2 2.53 Ghz o superior
- Memoria RAM 2 GB
- •Windows XP o Seven
- •Monitor 15.0" o superior
- •LAN Ethernet/WLAN 802.11 b/g/n

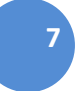

## PantallaPrincipaldelaAplicación

Este es el punto de entrada al sistema SIGNU. Desde aquí podrá acceder a las distintas funcionalidades que el sistema provee para llevar a cabo su trabajo en el día a día. En caso de necesitar algún tipo de asistencia, podrá acceder al manual de usuario a través del menú "Ayuda".

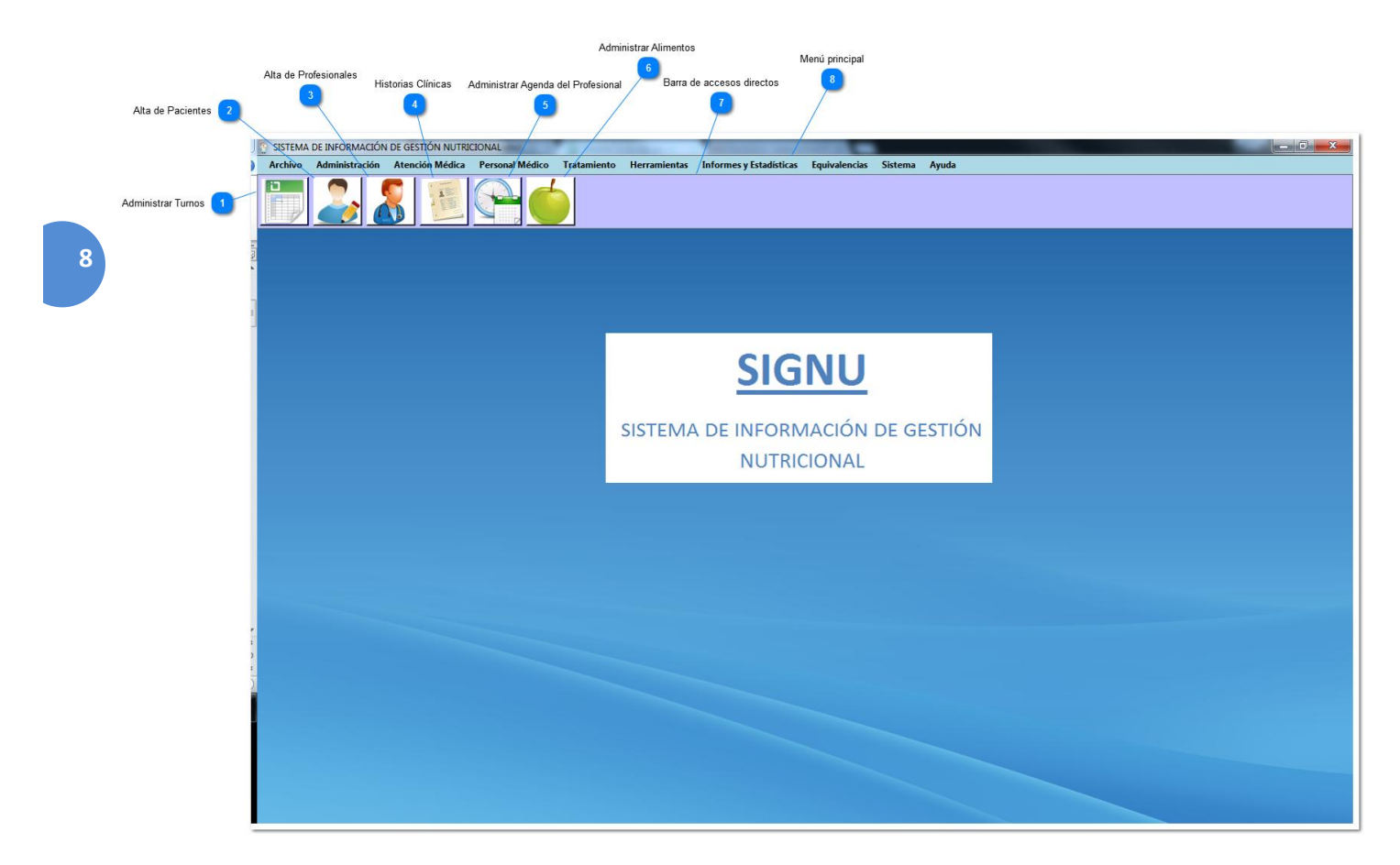

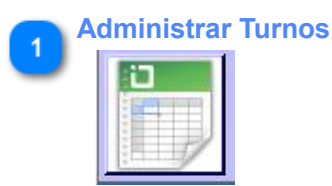

Permite desplegar la pantalla de "Administración de Turnos".

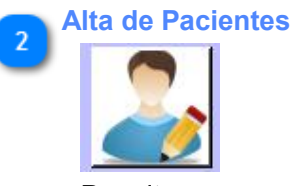

Permite un acceso directo a la pantalla de "Alta de Pacientes".

#### 🚬 Alta de Profesionales

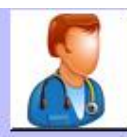

Permite un acceso directo a la pantalla de "Alta de Profesionales".

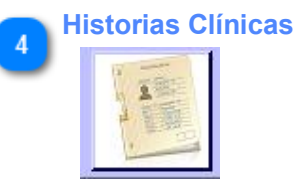

Permite el acceso directo a la pantalla de "Historias Clínicas".

## 5 Administrar Agenda del Profesional

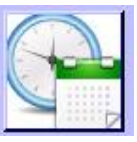

Permite un acceso directo a la pantalla de "Administración de Agenda del Profesional".

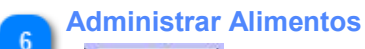

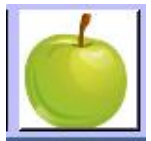

Permite un acceso directo a la pantalla de "Administración de Alimentos".

|   | Barra | de ac | ceso | s dire | ectos |   |
|---|-------|-------|------|--------|-------|---|
| 0 |       | 2     |      |        |       | Ć |

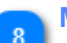

9

Menú principal

Archivo Administración Atención Médica Personal Médico Tratamiento Herramientas Informes y Estadísticas Equivalencias Sistema Ayuda

El <u>menúprincipaldelaaplicación</u>provee el acceso a la funcionalidad de la aplicación.

## Menúprincipaldelaaplicación

Aquí se detalla los principales menúes con que cuenta la aplicación, para el ingreso a las funcionalidades por parte del usuario de acuerdo con los permisos que posee.

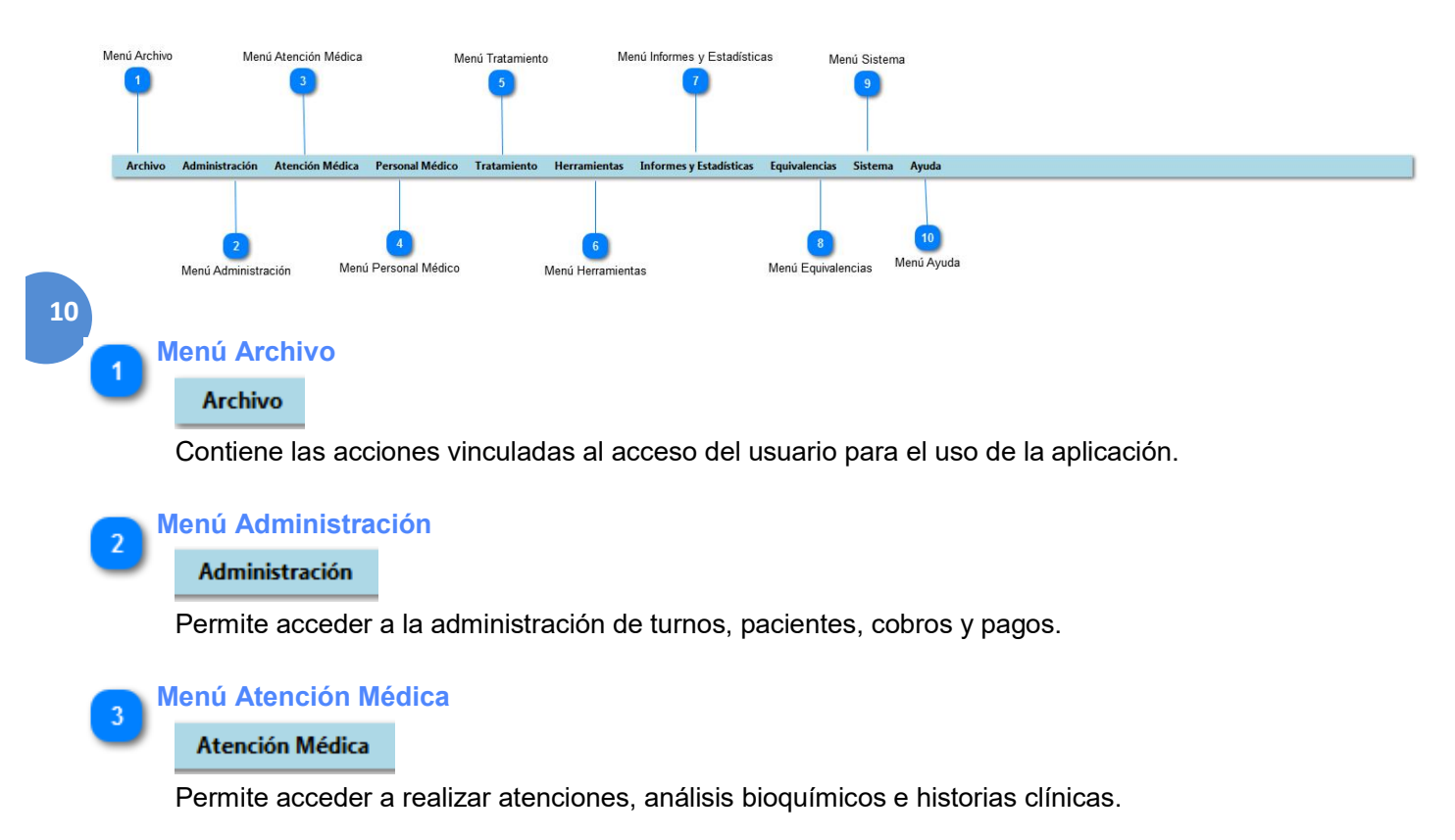

#### 🚬 Menú Personal Médico

#### Personal Médico

Permite acceder a realizar tareas vinculadas a la agenda de un profesional y a profesionales.

#### 🚬 Menú Tratamiento

#### Tratamiento

Permite acceder a tareas vinculadas a planes de alimentación, a administrar alimentos y patologías.

#### 🚬 Menú Herramientas

#### Herramientas

Permite acceder a tareas como el envío de mails.

#### Menú Informes y Estadísticas

#### Informes y Estadísticas

Permite acceder a tareas vinculadas a generar informes y estadísticas referentes a tratamientos, patologías más afectadas, análisis bioquímicos y atenciones.

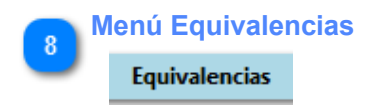

Permite el acceso a la pantalla "EquivalenciasdeAlimentos".

#### 9 Menú Sistema Sistema

Permite acceder a tareas vinculadas a la administración de usuarios y permisos.

## 10 Menú Ayuda

Ayuda

Permite acceder a la ayuda de usuario en el manejo del sistema nutricional.

11

#### Menú Archivo

Este menú contiene las acciones vinculadas para iniciar, cerrar una sesión a la aplicación.

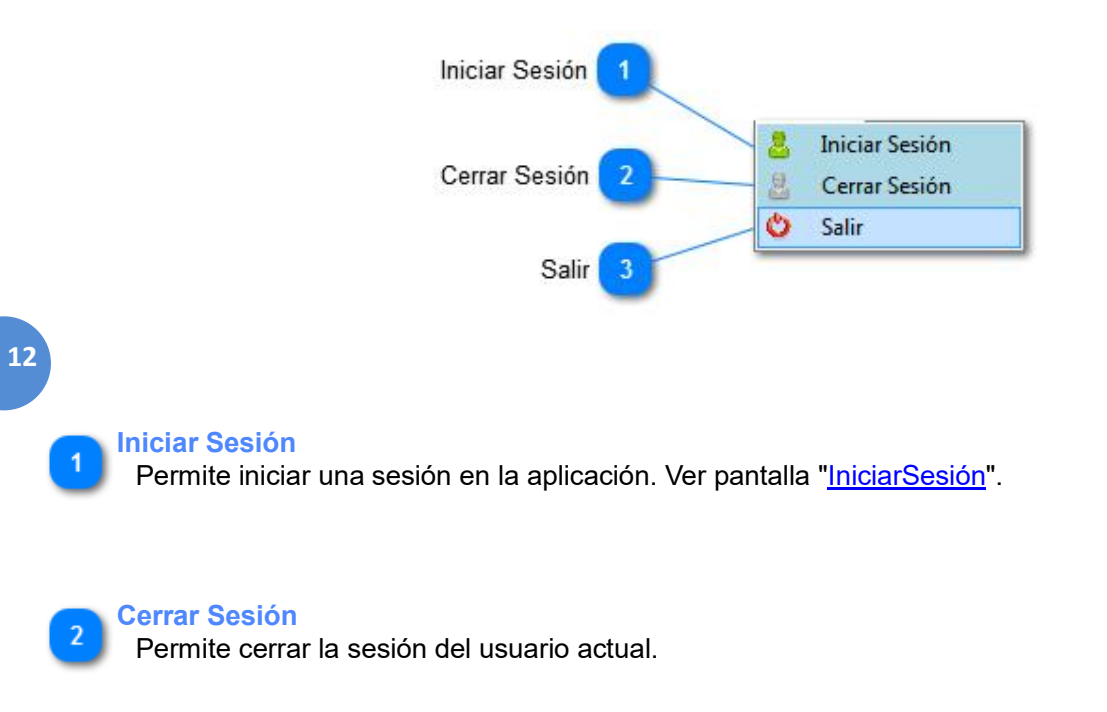

### 3 Salir

Permite salir de la aplicación.

#### **Iniciar Sesión**

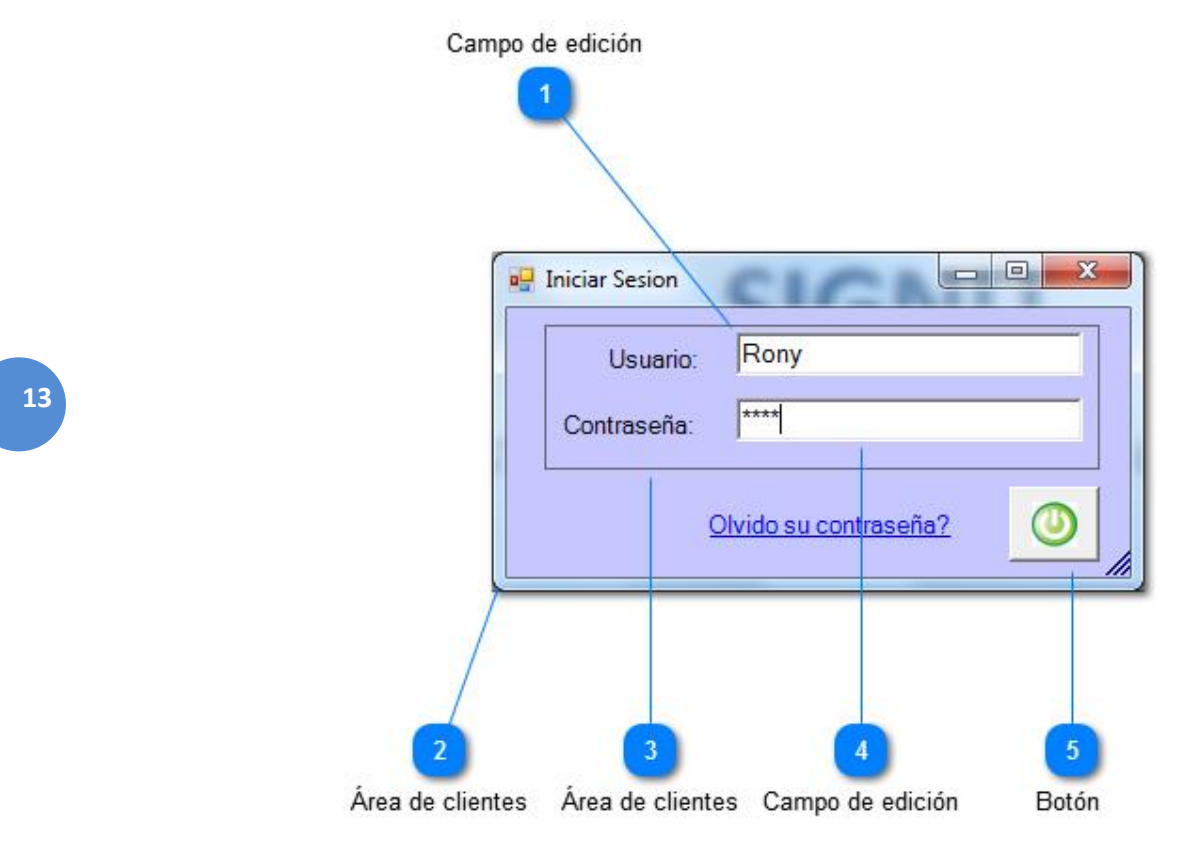

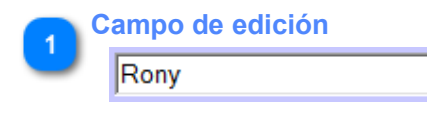

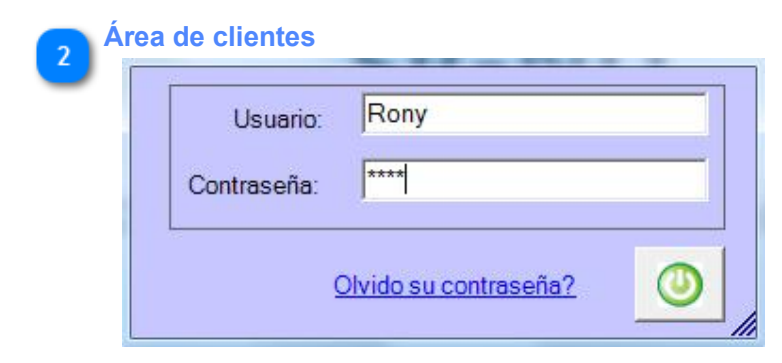

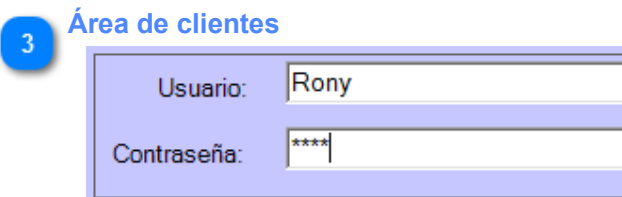

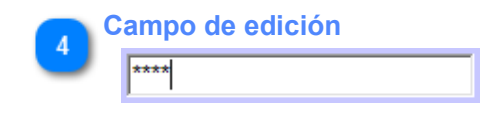

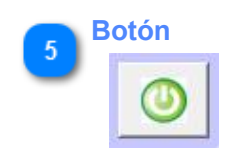

#### Menú Administración

Este menú contiene los accesos a la Administración de turnos, Administración de pacientes, a los cobros de las atenciones y a las liquidaciones a los profesionales.

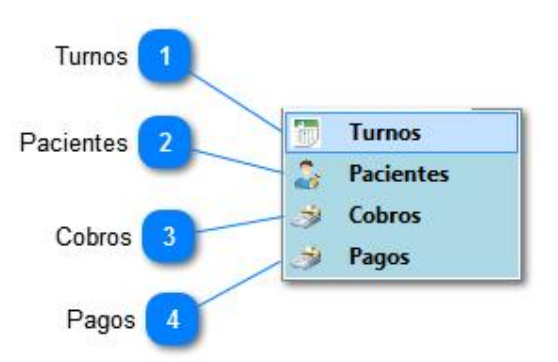

15

<TAREAS PENDIENTES>: Añada aquí la descripción. No olvide añadir una palabra clave para este tema.

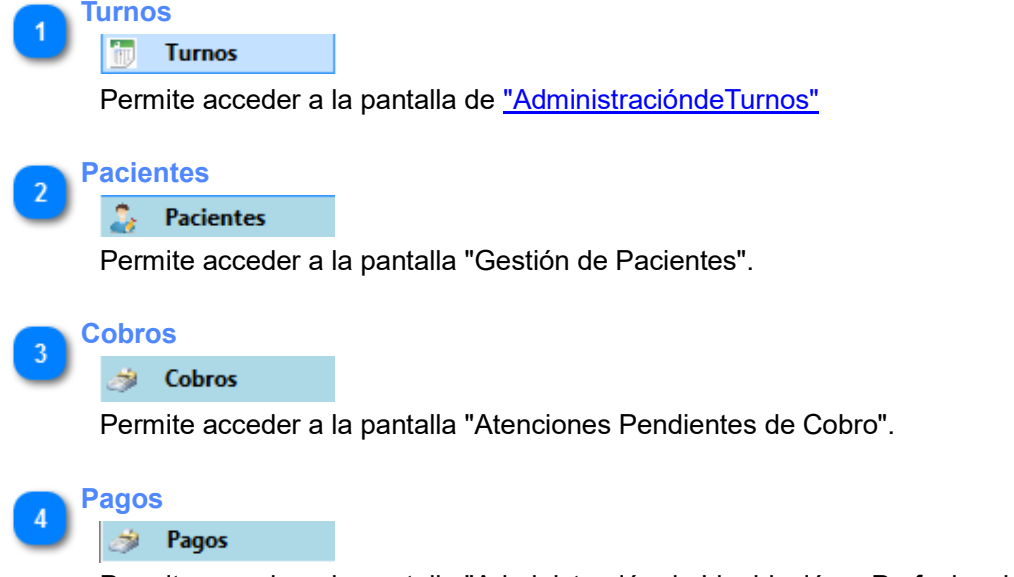

Permite acceder a la pantalla "Administración de Liquidación a Profesionales".

#### Menú Atención Médica

Este menú presenta los accesos a las pantallas de atenciones, análisis bioquímicos y alta de la historia clínica del paciente.

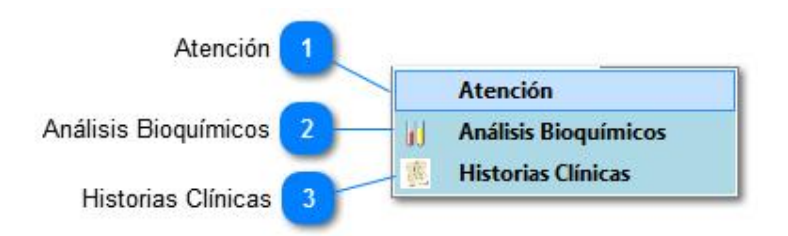

16 TAREAS PENDIENTES>: Añada aquí la descripción. No olvide añadir una palabra clave para este tema.

**Atención** 

#### Atención

Permite acceder a la pantalla "Atención Médica", para los respectivos controles del paciente.

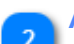

#### Análisis Bioquímicos

#### Análisis Bioquímicos

Permite acceder a la pantalla "Administrar Análisis Bioquímicos", para la administración de los análisis de sangre u orina.

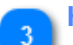

#### **Historias Clínicas**

Historias Clínicas

Permite acceder a la pantalla "Historia Clínica".

#### Menú Personal Médico

Este menú permite el acceso a la Agenda de un profesional y a los Profesionales.

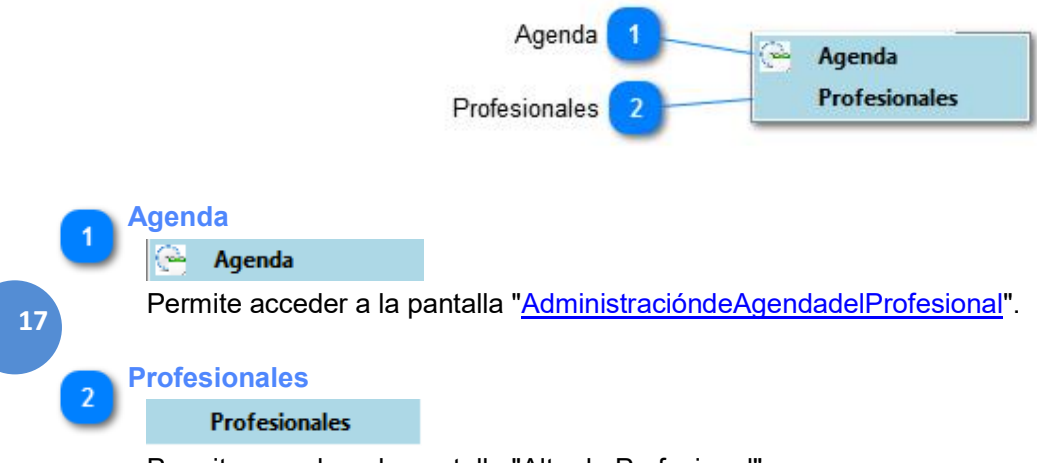

Permite acceder a la pantalla "Alta de Profesional".

#### Menú Tratamiento

Este menú permite el acceso a la Administración de los planes estándares que un profesional puede definir, como también a la Administración de los alimentos que van a integrar cada uno de los planes.

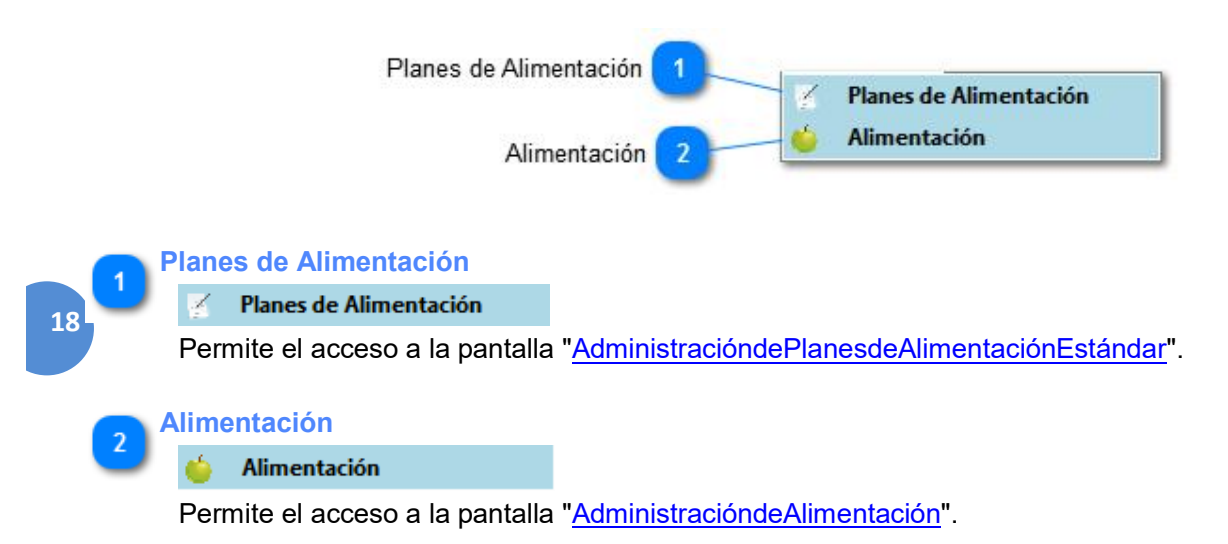

#### Menú Herramientas

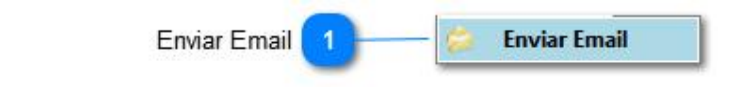

Enviar Email

💈 Enviar Email

Permite el acceso a la pantalla "Envío de e-Mail".

19

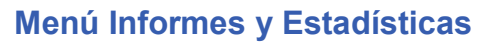

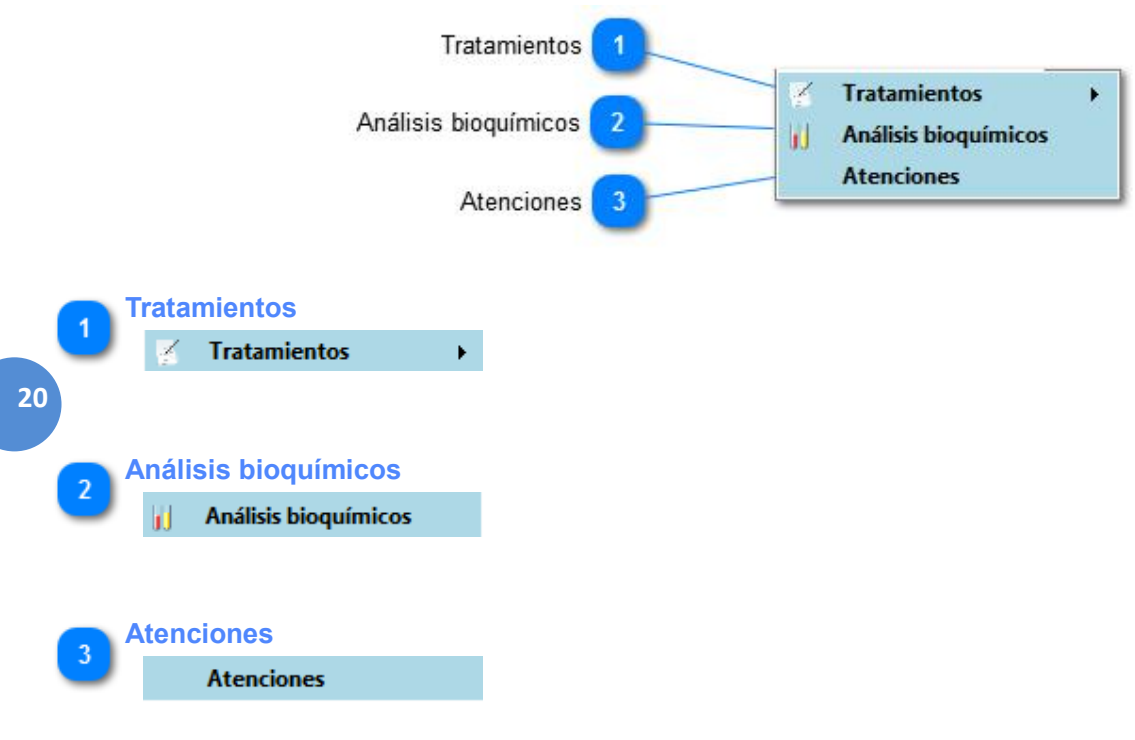

#### Menú Sistema

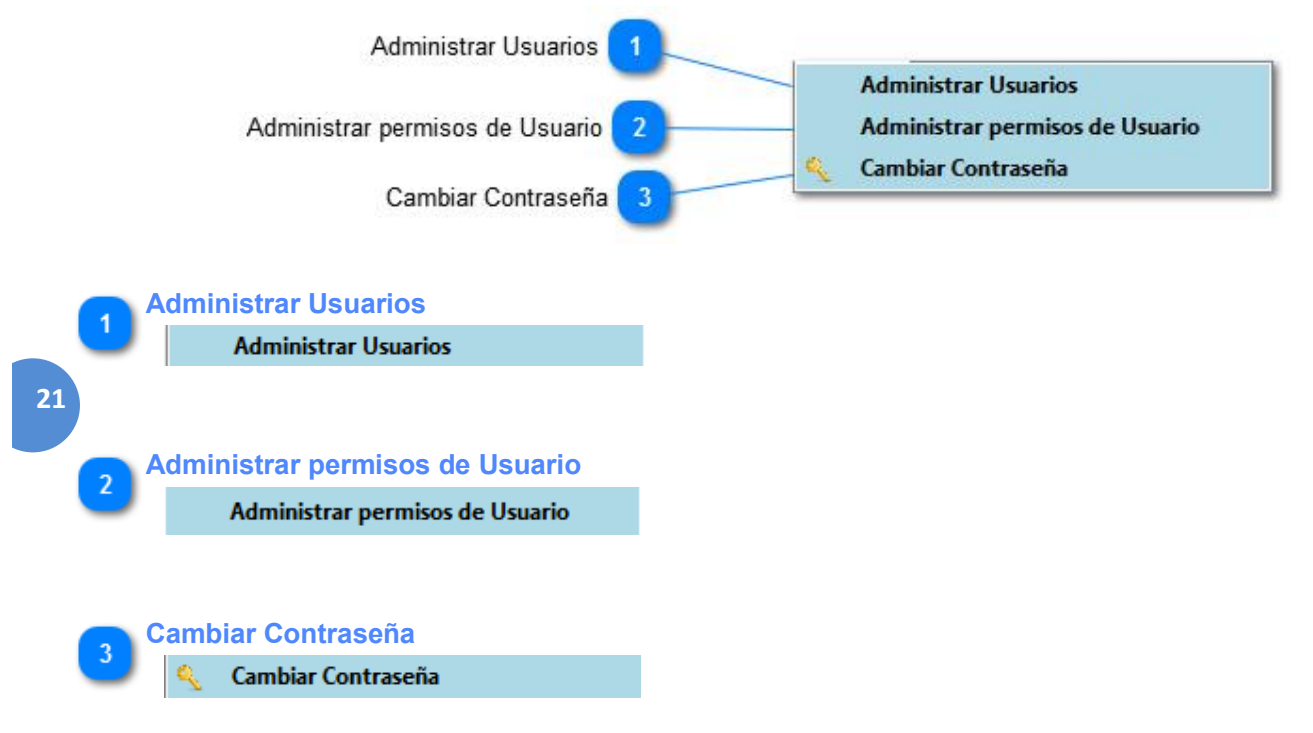

## Menú Ayuda

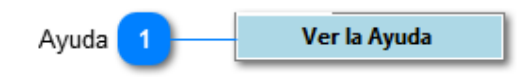

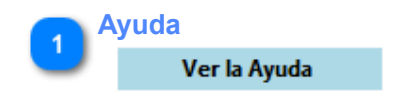

Permite el acceso al manual de usuario del sistema.

22

## **AdministrarTurnos**

A través de la presente interfaz, usted podrá administrar los turnos del profesional para que sean brindados a los pacientes que el mismo deberá atender.

|                                     | Filtros                                                                                                    |
|-------------------------------------|----------------------------------------------------------------------------------------------------|
|                                     | e Administrar Turnos                                                                                                    |
| 23                                  | Fecha:     13/06/2015     Image: Constraint of the second of the second of the |
|                                     | Consultar  Consultar  Datos del turno seleccionado  Paciente:  Celular/Teléfono:  Hora inicio:  Profesional:  Número de documento:  Hora fin:                                                                                                    |
|                                     | Asignar Cancelar<br>5 Salir<br>5 Salir<br>6 7 8 9<br>Botón Asignar Botón Cancelar Información del Turno Botón Botón Salir                                                                                                    |
| Filtros           Fecha: 13/06/2015 | Paciente:     Profesional:       Estado del Turno:     Disponible                                                                                                    |
| Fecha Se                            | mostrarán los turnos creados para esa fecha.                                                                                                    |

| Paciente            | Se mostrarán los turnos de ese paciente.                                                                                                    |
|---------------------|----------------------------------------------------------------------------------------------------|
| Estado del<br>turno | Se mostrarán los turnos con el estado indicado (Disponible, No Disponible, Asignado, Pendiente de Atención, Completado, Anulado, Cancelado). |
| Profesional         | Se mostrarán los turnos para ese profesional.                                                                                                |

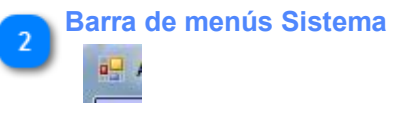

Contiene comandos para manipular la ventana

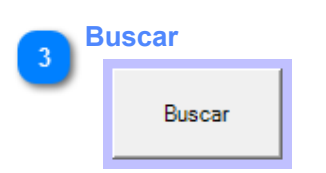

Una vez seleccionados los filtros a usar, podrá realizar la búsqueda presionando el botón "Buscar". Como resultado, se mostrarán en la tabla de turnos, aquellos turnos que cumplan con los filtros seleccionados.

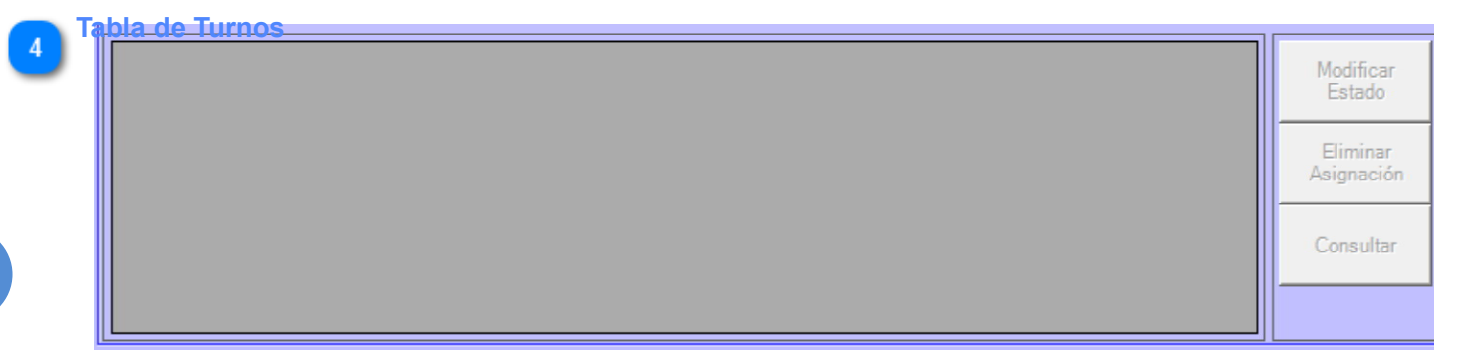

En la tabla de turnos, verá los turnos filtrados. A la derecha de dicha tabla, se exhibe un panel con los siguientes botones:

- Modificar turno: permite modificar un turno seleccionado de la tabla. Para ello se desplegará la pantalla "Modificar Turno" (Vea Modificar Turno)
- •Eliminar asignación: permite eliminar un turno asignado a un paciente, modificando su estado a "Disponible" para que sea asignado nuevamente.
- •Consultar: permite consultar los datos de un turno seleccionado de la tabla de turnos.

#### Botón Asignar

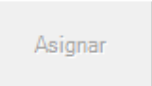

Para asignar un turno "Disponible", como se explicó recientemente, primero deberá seleccionar el turno de la tabla de turnos, y seleccionar el paciente quien lo ha solicitado. Una vez realizada esta serie de pasos, deberá presionar el botón "Asignar". De esta forma, el turno cambiará su estado a "Asignado".

#### Botón Cancelar

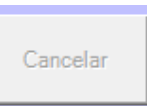

Si lo que quiere es cancelar la gestión del turno seleccionado, deberá presionar el botón "Cancelar". Como resultado de esta acción, la pantalla quedará en un estado a como lo estaba en un principio, es decir, con la tabla de turnos vacía y los botones de la barra del panel de la derecha deshabilitados, así como el panel de filtros.

#### Información del Turno

Con el objetivo de brindarle la información de ayuda en el manejo de ésta interfaz, es que se ha suministrado un panel que exhibe información relacionada al turno seleccionado. Este panel se presenta en la siguiente imagen.

| Datos del turno seleccionado |                      |              |
|------------------------------|----------------------|--------------|
| Paciente:                    | Celular/Teléfono:    | Hora inicio: |
| Profesional:                 | Número de documento: | Hora fin:    |

Al seleccionar un turno de la Tabla de Turnos, se mostrarán el apellido y nombre del profesional a cargo del turno, como la hora de inicio y fin del mismo. Al mismo tiempo, se habilitará la selección de un paciente.

Al momento de seleccionar un paciente del panel de filtros, se mostrarán el apellido y nombre del paciente, como también su celular o teléfono y su número de documento.

| 25<br>8 | 3otón               |
|---------|---------------------|
|         | Muestra la ayuda de |
|         |                     |

Muestra la ayuda de la actual pantalla.

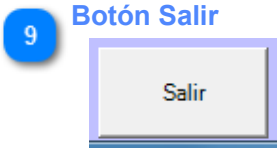

Realiza la salida de la administración de turnos.

## **AdministracióndeAgendadelProfesional**

Esta pantalla permite la generación de la agenda para un profesional en particular, de forma tal que los turnos generados queden disponibles para que sean asignados a los pacientes desde la pantalla AdministrarTurnos

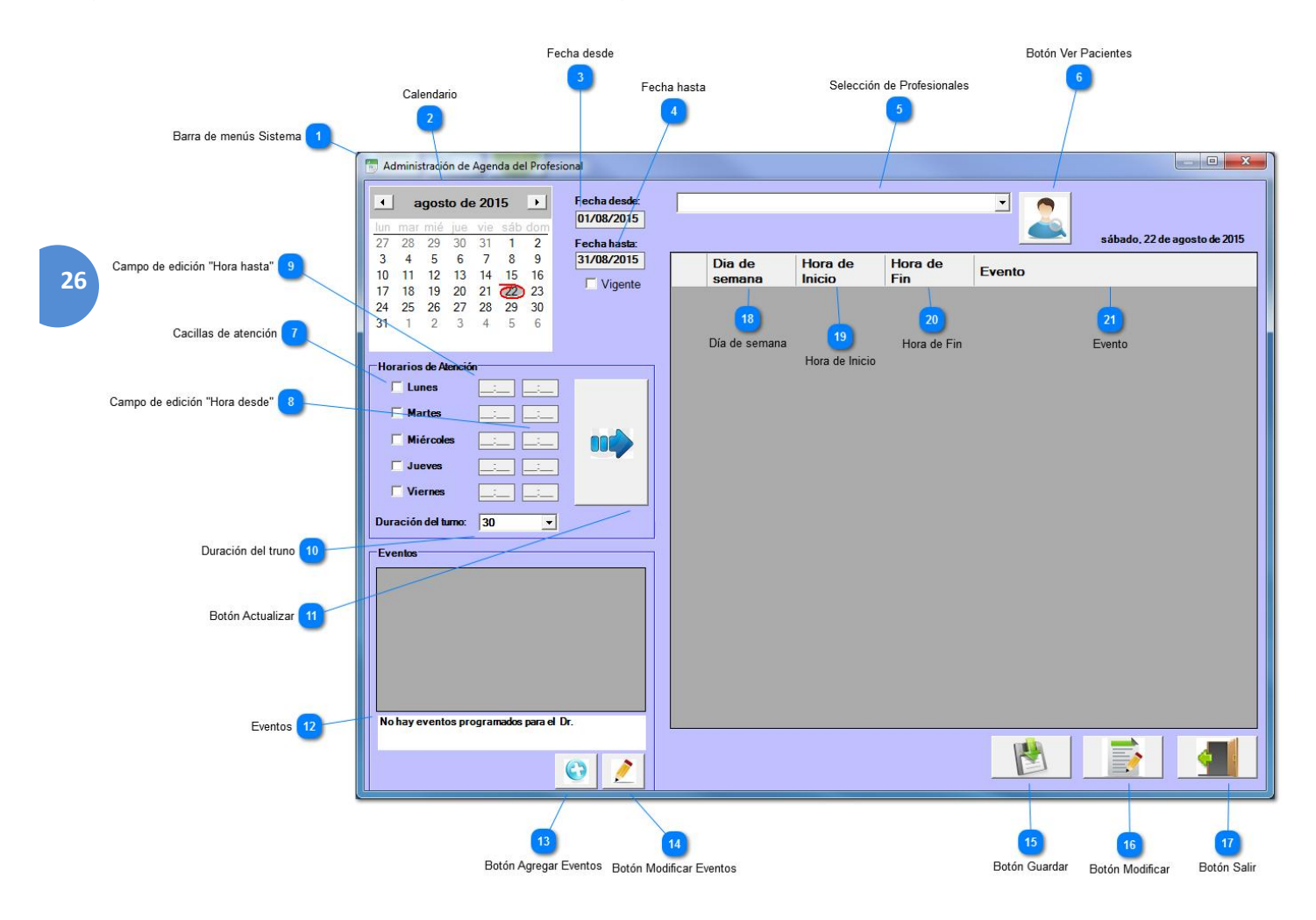

#### Barra de menús Sistema

**1** 

Contiene comandos para manipular la ventana

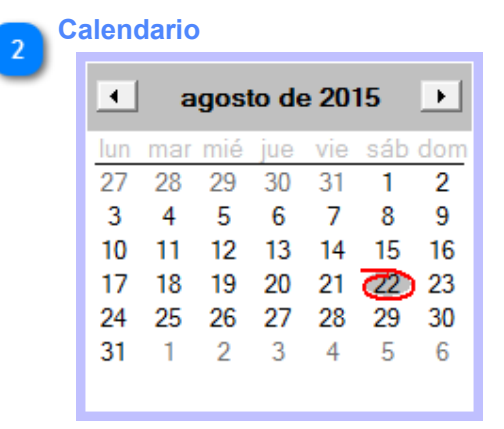

Muestra el mes actual por defecto, para generar la agenda del profesional.

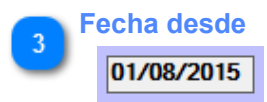

Muestra la fecha de inicio del mes seleccionado en el Calendario.

4 Fecha hasta 31/08/2015

Muestra la fecha final del mes seleccionado en el Calendario.

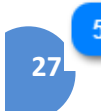

#### Selección de Profesionales

Es necesario seleccionar un profesional para generarle un conjunto de turnos para un mes seleccionado del Calendario. También es necesario para que se le asignen diferentes eventos que requiere el profesional.

•

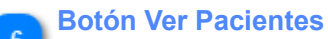

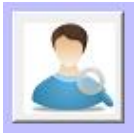

Permite un rápido vistazo de los principales datos de contacto de los pacientes registrados en el sistema. Ver pantalla "Datosdecontactodepacientes".

| <b>7</b> C | acillas de at | ención |
|------------|---------------|--------|
| <u> </u>   | Lunes         |        |
|            | Martes        |        |
|            | 🗌 Miércoles   |        |
|            | 🗌 Jueves      |        |
|            | Viernes       |        |

Permite la selección de los días en que el profesional atenderá en el consultorio.

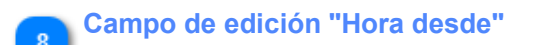

Permite ingresar la hora de inicio en que el profesional comenzará a atender a los pacientes.

#### 🚬 Campo de edición "Hora hasta"

Permite ingresar la hora de fin en que el profesional finalizará con la atención a los pacientes.

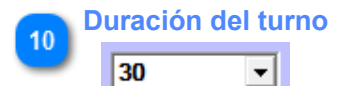

Permite definir la duración en que el profesional atenderá a cada uno de los pacientes agendados.

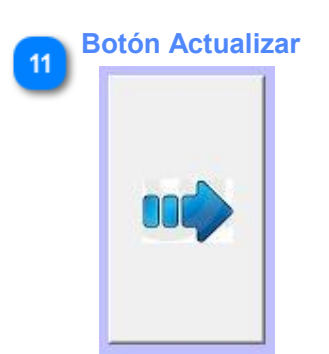

Permite ingresar los días, horarios de atencióny eventos.

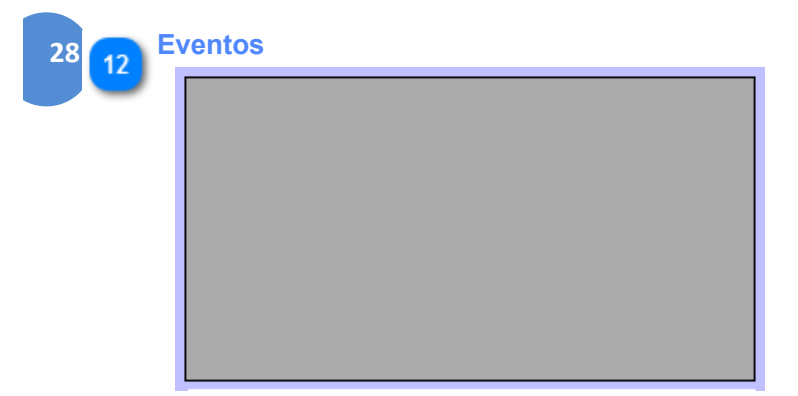

Permite mostrar los eventos del profesional seleccionado, de forma tal que se tenga en cuenta a la hora de generar los turnos.

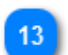

#### Botón Agregar Eventos

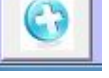

Permite ingresar nuevos eventos para el profesional seleccionado. Ver pantalla "Eventos".

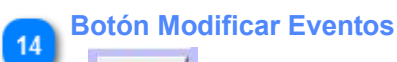

Permite modificar los eventos de un profesional seleccionado. Ver pantalla "Eventos".

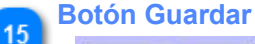

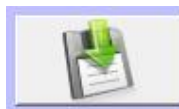

Permite generar los turnos del profesional seleccionado, en función de los días y horarios de atención.

Botón Modificar

16

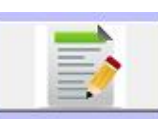

Permite modificar los turnos seleccionados para un profesional en particular. Ver pantalla "<u>Modificar</u> <u>Agenda</u>".

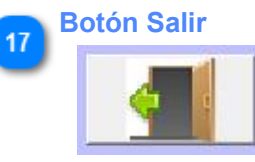

Permite salir de la Administración de Agendas del Profesional.

## 18 Día de semana Dia de

semana

Día seleccionado de la semana en que el profesional atenderá a los pacientes.

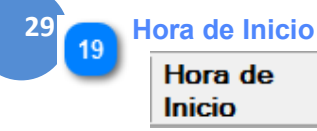

La hora en que el profesional iniciará sus actividades.

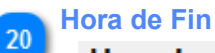

Hora de Fin

La hora en que el profesional finalizará sus actividades.

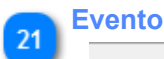

#### Evento

El evento que el profesional tiene agendado.

## **Datosdecontactodepacientes**

En esta pantalla muestra los datos de contacto de un paciente.

| Filtro 1            | Paciente:  |         |             | Datos de contacto     |                         |
|---------------------|------------|---------|-------------|-----------------------|-------------------------|
|                     | Apellido   | Nombre  | Teléfono 🔺  | Teléfono:             | Celular: (3517)-765865  |
| abla de Pacientes 2 | Ramirez    | Josefa  |             |                       |                         |
|                     | Rodriguez  | Axel    |             | Email: Joseiaram      | Datos de Contacto del P |
|                     | Garcia     | Lucas   | 4757562     | Domicilio: 9 de Julio | 355                     |
|                     | gonzalez   | jorge   | 4757666     |                       |                         |
|                     | Olivieri   | Cesar   | 351476543   | Piso: 3               | Departamento: J         |
|                     | Olmos      | Alicia  | 4558868     | Centro                |                         |
|                     | Toledo     | Heman   | 54388388    | Barrio: Centro        |                         |
|                     | Sanches    | Hugo    | 11366668    | Ciudad: Cordoba       |                         |
|                     | Altamirano | Cecilia | 3764726778  |                       |                         |
|                     | Juarez     | Daniel  | 35324469876 |                       |                         |
|                     | Palavecino | Carlos  | 351455667   |                       |                         |
|                     |            |         |             |                       |                         |
|                     |            |         |             |                       |                         |
|                     |            |         |             |                       |                         |
|                     |            |         |             |                       |                         |

#### Filtro

| Paciente: | ra |
|-----------|----|

Permite el ingreso del apellido de un paciente, y al seleccionar las letras automáticamente se selecciona el paciente en la "tabla de pacientes" y se muestran sus datos de contacto y su foto.

#### Tabla de Pacientes

| Apellido        | Nombre  | Teléfono 🔺  |
|-----------------|---------|-------------|
| Ramirez         | Josefa  |             |
| Rodriguez       | Axel    |             |
| Garcia          | Lucas   | 4757562     |
| gonzalez        | jorge   | 4757666     |
| Olivieri        | Cesar   | 351476543   |
| Olmos           | Alicia  | 4558868     |
| Toledo          | Heman   | 54388388    |
| Sanches         | Hugo    | 11366668    |
| Altamirano      | Cecilia | 3764726778  |
| Juarez          | Daniel  | 35324469876 |
| Palavecino<br>∢ | Carlos  | 351455667   |

Esta tabla permite mostrar los pacientes registrados en el sistema.

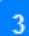

Datos de Contacto del Paciente

| Datos de contacto | Teléfono:  | Celular: (3517)-765865    |
|-------------------|------------|---------------------------|
|                   | Email:     | josefaramirez@hotmail.com |
|                   | Domicilio: | 9 de Julio 355            |
|                   | Piso:      | 3 Departamento: J         |
|                   | Barrio:    | Centro                    |
|                   | Ciudad:    | Cordoba                   |
|                   |            |                           |

Muestra los datos básicos de un paciente seleccionado de la tabla de pacientes.

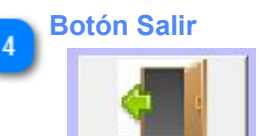

Cierra la pantalla "Datos de Contacto de Pacientes".

## **Eventos**

Esta pantalla permite el ingreso o modificación de los eventos para un profesional de tal forma que al momento de generar la agenda, los turnos que coinciden en el horario de algún turno, éste no sea asignados.

|    |                          |   | Modificar licencia del profesional Joseph, Angel | Ŋ        |                                   |
|----|--------------------------|---|--------------------------------------------------|----------|-----------------------------------|
|    |                          | 0 | Joseph, Angel 🚬                                  |          | Selección de Profesionales        |
|    |                          |   | PeríodoFecha hasta:                              |          | 2 Fecha desde                     |
|    | Fecha hasta 3            |   | Hora inicio: 09:00 Hora fin: 05:00               |          | A Hora de inicio                  |
| 32 | Hora de fin 5            | - | Tipo de licencia: Convencion                     |          |                                   |
|    | Agregar tipo de licencia |   | Agregar tipo de licencia                         |          | 7 Selección de tipos de licencias |
|    |                          |   | G                                                |          | 8 Nombre del tipo de licencia     |
|    |                          |   | Descripción:                                     |          | Boton Agregar                     |
|    |                          |   | Convencion - Alimentacion en los Jovenes -       |          |                                   |
|    |                          |   |                                                  |          | 10 Descripción del evento         |
|    |                          |   |                                                  |          | 12 Botón Salir                    |
|    |                          | L |                                                  | <u>-</u> | 11 Botón Guardar                  |

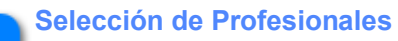

#### Joseph, Angel

Permite la selección y/o el ingreso del profesional al que se registrará un evento en su agenda.

 $\overline{\mathbf{w}}$ 

## 2 Fecha desde

#### 11/07/2014

Permite el ingreso de la fecha de inicio del evento.

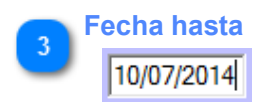

Permite el ingreso de la fecha de fin del evento.

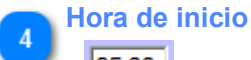

05:00

Permite el ingreso de la hora de inicio del evento.

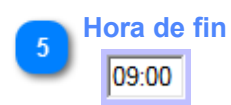

Permite el ingreso de la hora de fin del evento.

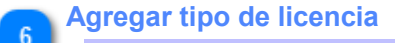

- Agregar tipo de licencia

Permite registrar un nuevo tipo de licencia que el usuario considere necesario, acorde al evento.

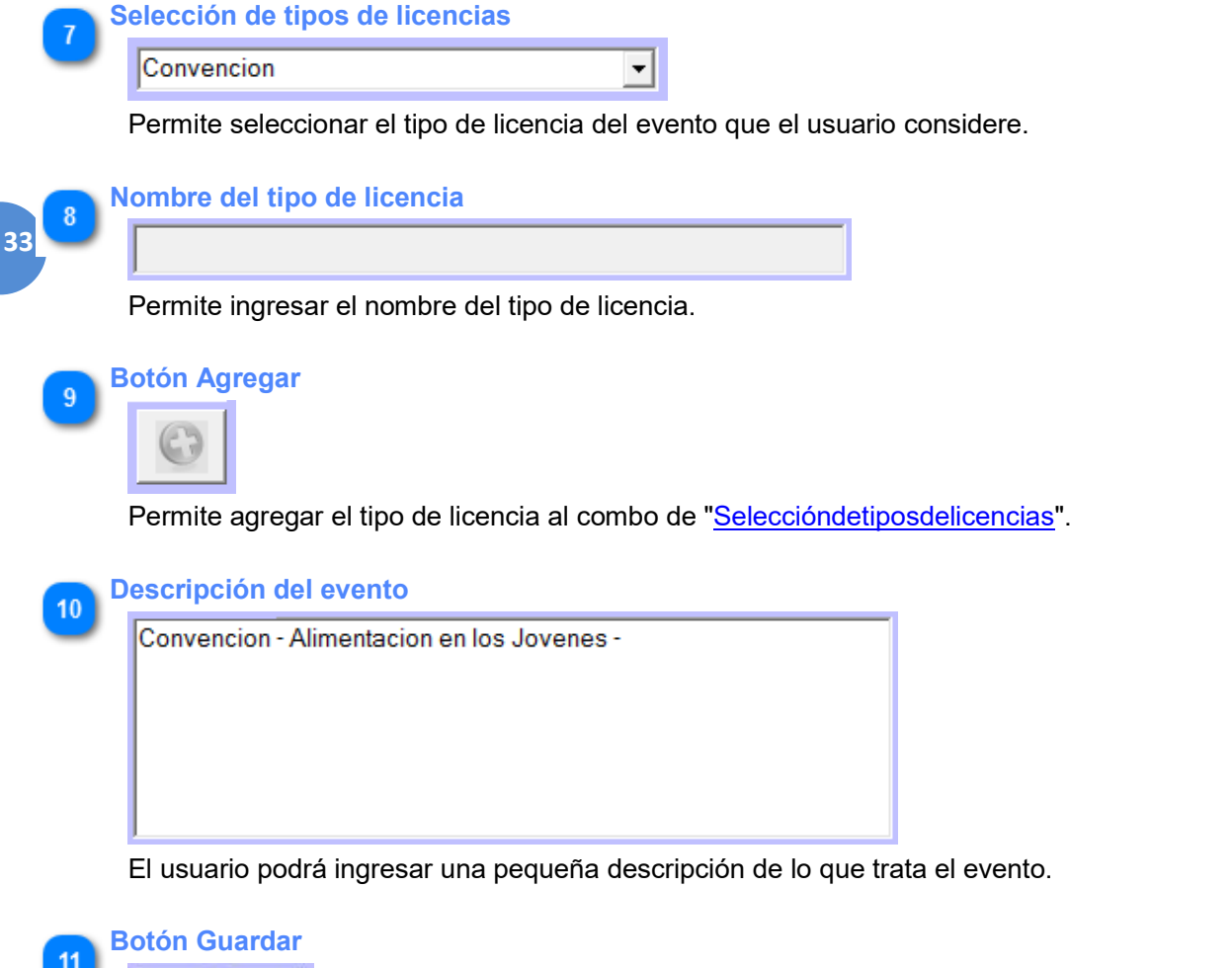

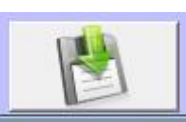

Permite registrar o actualizar los datos del evento.

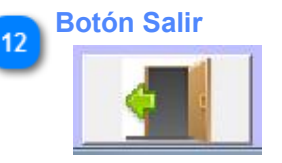

Permite salir de la pantalla Eventos.

## **Modificaragenda**

Esta pantalla permite al usuario consultar y/o realizar las modificaciones en los estados de los rangos de horarios de un profesional, que van a influir en el estado de todos los turnos de cada rango de horario.

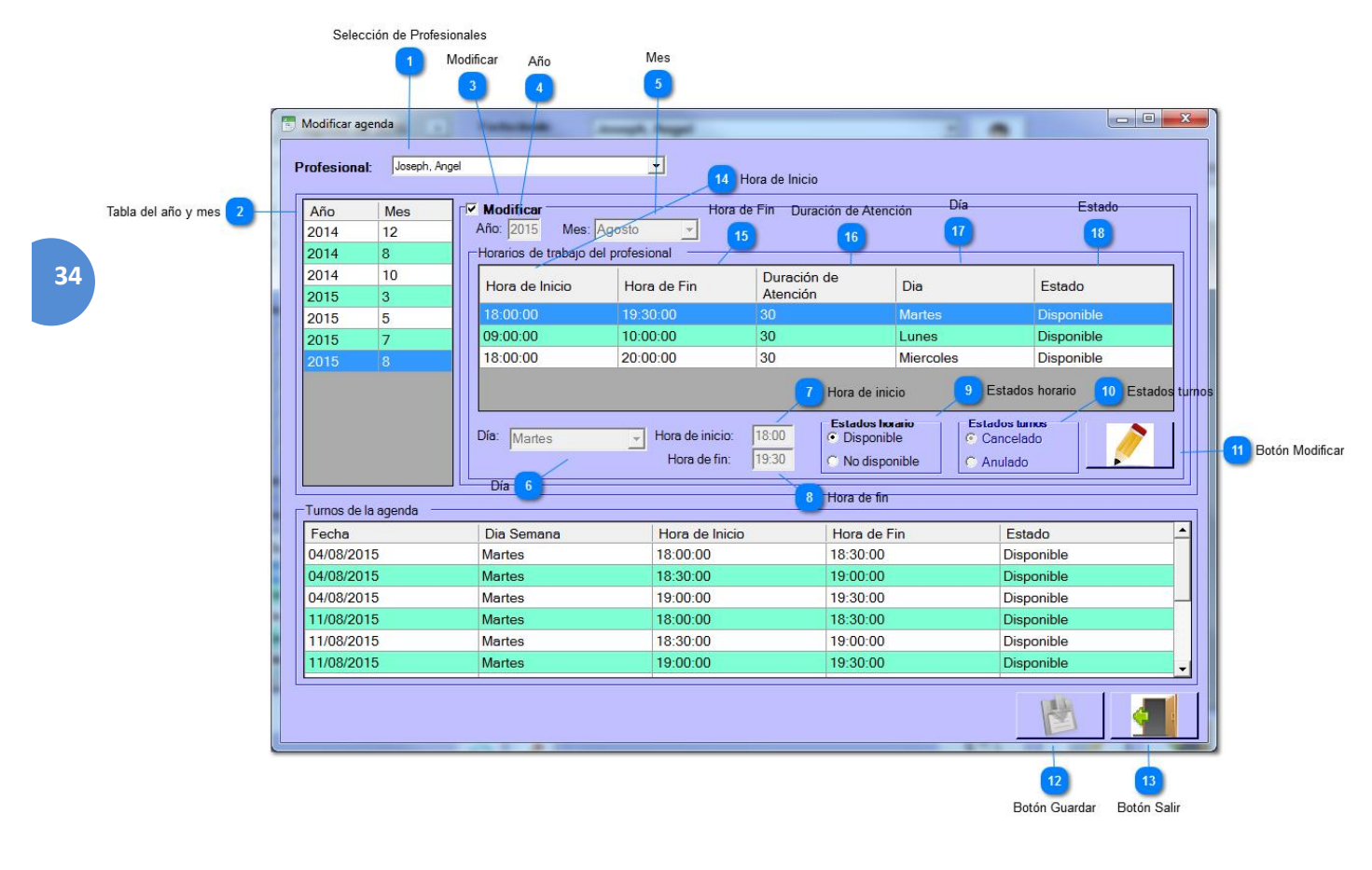

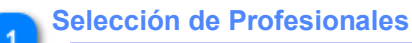

Joseph, Angel

Permite la selección del profesional al que se le modificará su agenda.

•

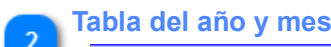

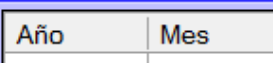

Permite mostrar y seleccionar el año y mes para realizar las modificaciones.

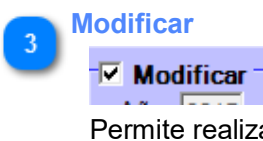

Permite realizar las modificaciones en el estado de los turnos mostrados en la tabla inferior, como también modificaciones en el horario y estados del horario.

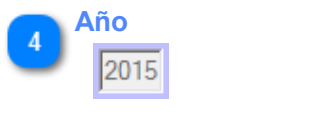

Muestra el año seleccionado.

| 5 | Mes    |   |  |
|---|--------|---|--|
|   | Agosto | - |  |

Muestra el mes seleccionado.

| 6 | )ía    |          |
|---|--------|----------|
|   | Martes | <b>–</b> |

Muestra el día del turno seleccionado en la tabla.

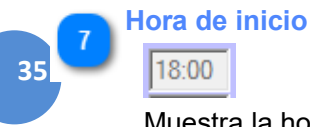

Muestra la hora de inicio de la atención del profesional en el consultorio.

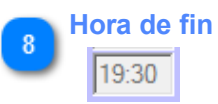

Muestra la hora de fin de la atención del profesional en el consultorio.

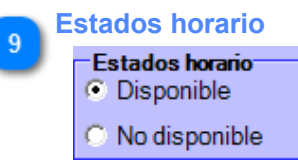

Permite seleccionar el estado del horario de los turnos. Es decir, si el usuario desea habilitar la disponibilidad de todos los turnos, debe seleccionar la opción "Disponible". En caso contrario, debe seleccionar la opción "No disponible" y seleccionar el estado de los turnos.

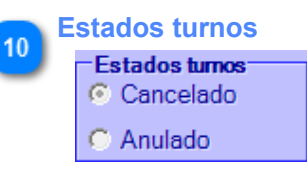

Permite seleccionar el estado de todos los turnos, cuando el estado del horario de trabajo del profesional es "No disponible". Es decir, permite cancelar o anular los todos los turnos.

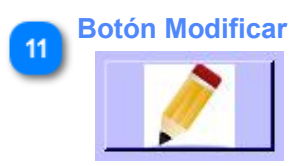

Permite modificar el estado de los horarios de atención del profesional y el estado de todos los turnos.

**Botón Guardar** 12

Permite guardar los cambios de estados de los turnos.

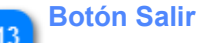

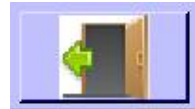

Permite salir de la pantalla "Modificar agenda".

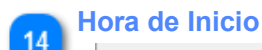

#### Hora de Inicio

Muestra la hora de inicio de las actividades del profesional.

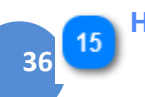

#### Hora de Fin

Hora de Fin

Muestra la hora de fin de las actividades del profesional.

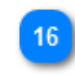

#### Duración de Atención

Duración de Atención

Muestra la duración de cada turno planificado.

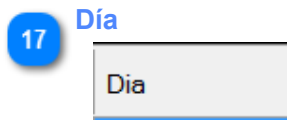

Muestra el día en que el profesional atiende.

| 18 | Esta | do  |  |  |
|----|------|-----|--|--|
|    | Est  | ado |  |  |
|    |      |     |  |  |

Muestra el estado de cada horario de trabajo del profesional.

## **AdministracióndePlanesdeAlimentaciónEstándar**

El profesional podrá crear, modificar, eliminar un plan de alimentación estándar. Los planes diseñados en ésta pantalla podrán ser asignados a pacientes que comienzan con su tratamiento alimentario. También tienen la posibilidad de ver la composición alimentaria que integran un plan nutricional.

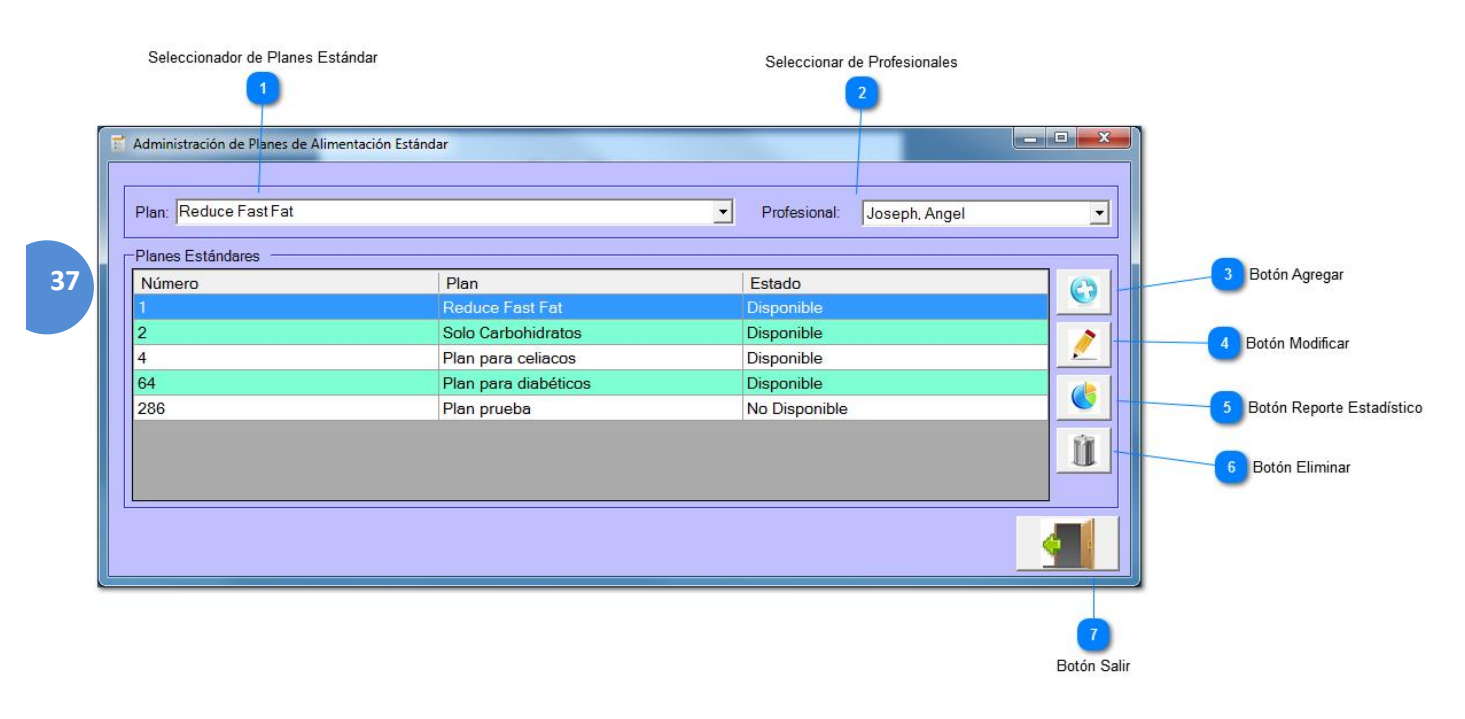

#### Seleccionador de Planes Estándar

| Reduce Fast Fat | • |
|-----------------|---|

•

Permite la selección de un plan estándar, de forma tal que en la grilla inferior se muestre dicho plan. También permite que el usuario ingrese su nombre para que automáticamente el sistema pueda filtrar los planes.

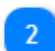

#### Seleccionar de Profesionales

Joseph, Angel

Permite la selección de un profesional, esto permite filtrar los planes elaborados por cada profesional.

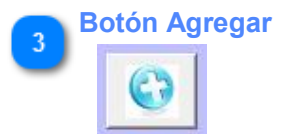

Permite llamar a la pantalla "Plan de Alimentación Estándar" para el registro de un nuevo plan estándar.

Botón Modificar

2

Permite modificar el detalle de alimentos de un plan estándar seleccionado.

**Botón Reporte Estadístico** 

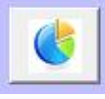

Permite generar un reporte estadístico de la composición alimentaria del plan seleccionado.

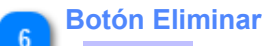

M

Permite modificar la disponibilidad del plan seleccionado. Al selecciona esta opción, el plan queda en estado "No disponible", y como consecuencia no puede ser asignado a un paciente.

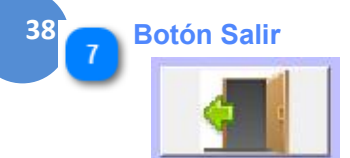

Cierra la ventana "Administrar Planes de Alimentación de Estándar".

## **PlanesdeAlimentaciónEstándar**

Esta pantalla permite al usuario médico nutricionista la generación y/o modificación de un plan de alimentación que servirá como platilla para la generación de los planes de alimentación que se asignarán a los pacientes particulares.

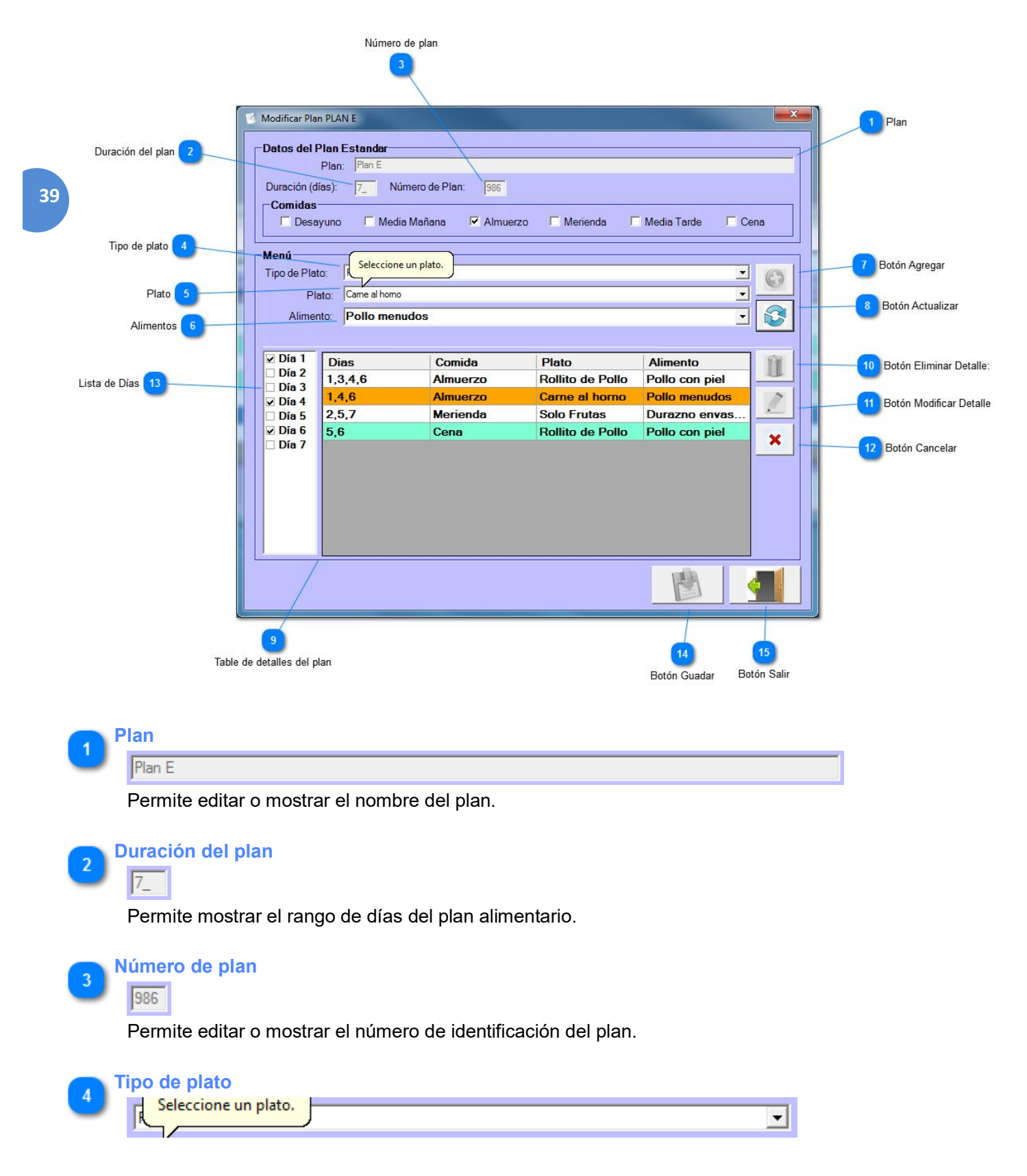

Permite seleccionar el tipo de plato. Una vez seleccionado un tipo de plato, el sistema mostrará los platos en la lista desplegable inferior.

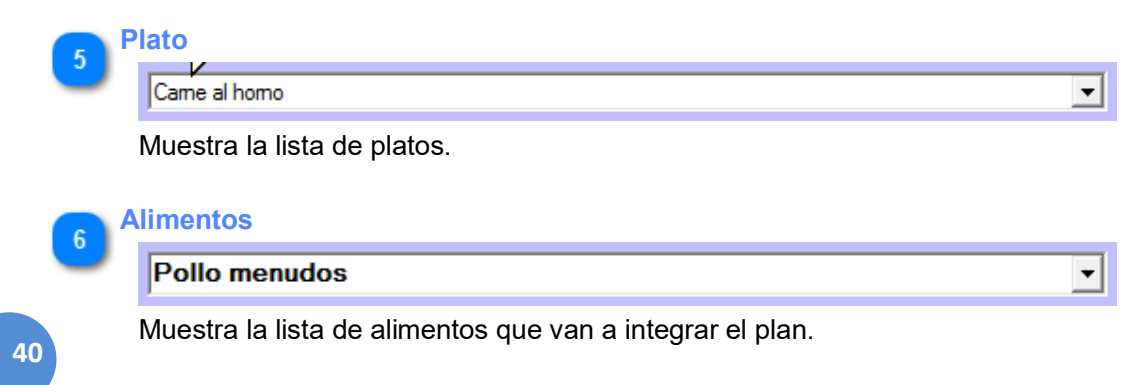

Botón Agregar

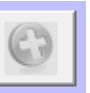

Permite agregar a la tabla de detalles del plan, cada uno de los datos seleccionados anteriormente.

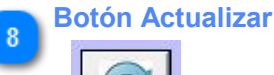

Permite actualizar cualquier modificación realizada en alguna fila de la tabla. De esa forma, actualiza los datos modificados de la fila afectada.

|   |   | - |
|---|---|---|
| 4 |   |   |
|   | a |   |
|   | J |   |
|   |   |   |

#### Table de detalles del plan

| Dias    | Comida   | Plato            | Alimento       |
|---------|----------|------------------|----------------|
| 1,3,4,6 | Almuerzo | Rollito de Pollo | Pollo con piel |
| 1,4,6   | Almuerzo | Carne al horno   | Pollo menudos  |
| 2,5,7   | Merienda | Solo Frutas      | Durazno envas  |
| 5,6     | Cena     | Rollito de Pollo | Pollo con piel |
|         |          |                  |                |
|         |          |                  |                |
|         |          |                  |                |
|         |          |                  |                |
|         |          |                  |                |
|         |          |                  |                |

Permite mostrar en detalle las comidas, el plato y el alimento incluidos en los días cubiertos por el plan, de forma tal que el profesional pueda ver la distribución de los alimentos del plan.

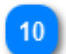

**Botón Eliminar Detalle:** 

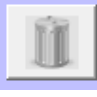

Elimina el detalle del plan seleccionado

Botón Modificar Detalle

Permite habilitar los campos a modificar del detalle del plan seleccionado.

## Botón Cancelar

11

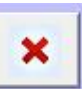

Permite cancelar la acción de seleccionar un detalle, es decir, deseleccionar el detalle seleccionado previamente.

|    | sta de Día                                                                                      | S |
|----|-------------------------------------------------------------------------------------------------|---|
| 13 | <ul> <li>☑ Día 1</li> <li>☑ Día 2</li> <li>☑ Día 3</li> <li>☑ Día 4</li> <li>☑ Día 5</li> </ul> |   |
|    | ☑ Día 6<br>☑ Día 7                                                                              |   |
|    |                                                                                                 |   |

Permite mostrar el rango de días cubiertos por el plan, como también permite seleccionar los días en que un paciente debe ingerir los alimentos planificados.

## Botón Guardar

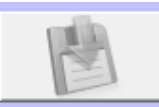

Permite guardar el plan estándar.

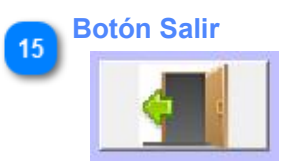

Permite salir de la pantalla actual.

## **AdministrarAlimentación**

El usuario podrá registrar, modificar y eliminar alimentos. Como también permite mostrar la composición nutricional de cada alimento.

| Alimentos                                 | po diimen |                |        |         |         |                           |          |            |   |                   |
|-------------------------------------------|-----------|----------------|--------|---------|---------|---------------------------|----------|------------|---|-------------------|
| Alimento                                  |           | Unidad de me   | dida   | símbolo |         | Grupo de alimento         | os       |            | 1 | Boton Agregar     |
| Leche de vaca er                          | tera      | cm3            |        | cm3     |         | Leche y postres lá        | icteos   |            |   |                   |
| Leche de vaca pa                          | rcial     | cm3            |        | cm3     |         | Leche y postres lá        | icteos   |            |   | Botón Modificar   |
| Leche en polvo e                          | ntera     | Gramos         |        | gr      |         | Leche y postres lá        | icteos   |            |   |                   |
| Leche en polvo d                          | escr      | Gramos         |        | gr      |         | Leche y postres lá        | ácteos   | 64         | 1 |                   |
| Leche entera flui                         | da de     | cm3            |        | cm3     |         | Leche y postres lá        | icteos   |            |   | 4 Boton Eliminar  |
| Leche parcialmer                          | te d      | cm3            |        | cm3     |         | Leche y postres lá        | icteos   |            |   |                   |
| Leche de cabra e                          | nter      | cm3            |        | cm3     |         | l ocho v nostros lá       | áctens 🗋 | <u> </u>   |   |                   |
| Información nutricio                      | nal       |                |        |         | Datos d | e alimento                |          |            |   | C Nombra dal alia |
| Componente                                | Unio      | lad de<br>lida | Valor  | <u></u> | Nombre: | Leche Chocolatada Cindor  | -        |            |   |                   |
| Agua                                      | gr        |                | 8.32   |         | Grupo:  | Leche y postres lácteos 💌 | Unidad:  | m3 <u></u> |   | Glunidad          |
| Energía                                   | kcal      |                | 362.97 |         | Observe | aianaa:                   |          |            |   | Onidad            |
| Proteínas                                 | gr        |                | 0.26   |         | Observa | ciones.                   |          |            |   | Grupo             |
| Grasas                                    | gr        |                | 0.05   |         |         |                           |          |            |   | Ciupo             |
| AG Saturados                              | gr        |                | 0.009  |         |         |                           |          |            | 1 |                   |
| AG Monoinsatura                           | gr        |                | 0.016  |         |         |                           |          |            |   | 8 Observaciones   |
| Macronutrientes<br>Minerales<br>Vitaminas |           |                |        |         |         | B                         |          | X          |   |                   |
| 11                                        |           |                |        |         |         | 9                         |          | 10         |   |                   |
|                                           |           |                |        |         |         |                           |          | 10         |   |                   |

Permite la selección de los filtros de búsqueda de alimentos, ya sea por el nombre de alimentos o por grupo de alimentos. El campo de edición permite el ingreso del nombre o grupo de alimentos para que el sistema automáticamente filtre los alimentos y sean mostrados en la grilla inferior.

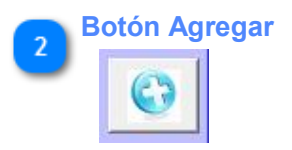

Permite habilitar los campos del grupo de campos "Datos de alimento" para agregar un nuevo alimento.

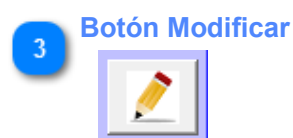

Permite modificar los datos de un alimento seleccionado.

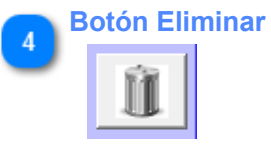

Permite eliminar un alimento seleccionado.

| _ |     | _ |  |
|---|-----|---|--|
|   |     |   |  |
|   | -   |   |  |
|   | - 5 |   |  |
|   | ~   |   |  |

#### Nombre del alimento

Leche Chocolatada Cindor

Permite el ingreso o modificación del nombre del alimento.

|    | Unidad |   |
|----|--------|---|
| 13 | cm3    | - |

Permite la selección de la unidad de medida del alimento.

| 7 | Grupo                   |  |
|---|-------------------------|--|
|   | Leche y postres lácteos |  |

Permite la selección del grupo al que pertenece el alimento.

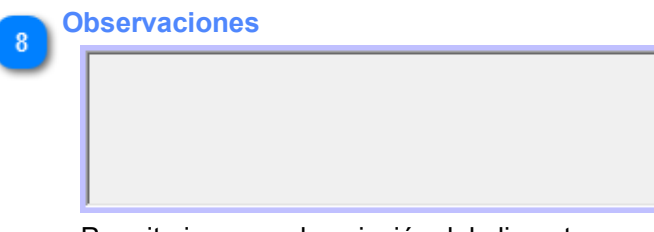

Permite ingresar descripción del alimento.

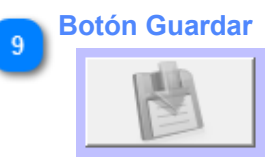

Permite guardar los datos del nuevo alimento.

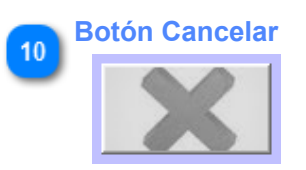

Permite cancelar la edición o modificación del alimento.

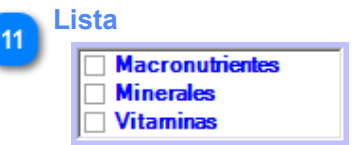

Permite filtrar la composición nutricional de un alimento seleccionado, ya sea por Macronutrientes, Minerales y/o Vitaminas.

## **EquivalenciasdeAlimentos**

En esta pantalla se permite definir los alimentos equivalentes para que un paciente pueda saber y optar por aquellos alimentos que puede ingerir en su dieta diaria. El usuario puede definir los pesos y cantidad equivalentes de cada uno de los alimentos equivalentes. La tabla de la izquierda lista los alimentos según el grupo seleccionado, y la tabla de la derecha lista los alimentos que serán los equivalentes a los alimentos de la derecha.

|    |                      |                                      | Grupo          | de Alimentos |             | Ver equivalenci                                                                                                    | as              | Modificar equ   | ivalencias           |                               |         |
|----|----------------------|--------------------------------------|----------------|--------------|-------------|----------------------------------------------------------------------------------------------------|-----------------|-----------------|----------------------|-------------------------------|---------|
|    | <b></b>              | 📮 Equivalencias de Alimento          | 15             |              |             |                                                                                                    |                 |                 |                      | x                             |         |
|    |                      | Equivalencias<br>Grupo de alimentos: | Hortalizas y V | erduras      | 2           | - Vere                                                                                                    | quivalencias    | Modificar eq    | uivalencias          | 5 Tabla de Alimentos Equivale | ntes    |
|    | Tabla de Alimentos 4 | Alimento                             | Peso           | Cantidad     | Seleccionar | Alimento                                                                                                    | Peso            | Cantidad        | Seleccionar          |                               | 1100    |
|    | -                    | Rábano                               | 0              | 0            |             | Rábano                                                                                                    | 0               | 0               |                      |                               |         |
| 44 |                      | Berro                                | 0              | 0            |             | Berro                                                                                                    | 0               | 0               |                      |                               |         |
|    |                      | Acelga                               | 0              | 0            |             | Acelga                                                                                                    | 0               | 0               |                      |                               |         |
|    |                      | Achicoria                            | 0              | 0            |             | Achicoria                                                                                                    | 0               | 0               |                      |                               | alentes |
|    |                      | Ají rojo / mo                        | 0              | 0            |             | Ají rojo / mor                                                                                                    | 0               | 0               |                      |                               |         |
|    |                      | Ají verde / m                        | 0              | 0            |             | Ají verde / m                                                                                                    | 0               | 0               |                      |                               |         |
|    |                      | Alcaucil                             | 0              | 0            |             | Alcaucil                                                                                                    | 0               | 0               |                      |                               |         |
|    |                      | Arveja fresca                        | 0              | 0            |             | Arveja fresca                                                                                                    | 0               | 0               |                      |                               | entes   |
|    |                      | Arveja fresc                         | 0              | 0            |             | Arveja fresc                                                                                                    | 0               | 0               |                      |                               |         |
|    |                      | Batata                               | 0              | 0            |             | Batata                                                                                                    | 0               | 0               |                      |                               |         |
|    |                      | Brócoli                              | 0              | 0            |             | Brócoli                                                                                                    | 0               | 0               |                      |                               |         |
|    |                      | Cebolla                              | 0              | 0            |             | Cebolla                                                                                                    | 0               | 0               |                      |                               |         |
|    |                      | Chaucha                              | 0              | 0            |             | Chaucha                                                                                                    | 0               | 0               |                      |                               |         |
|    |                      | Choclo fresco                        | 0              | 0            | Г           | Choclo fresco                                                                                                    | 0               | 0               |                      |                               |         |
|    |                      | Choclo enlat                         | 0              | 0            |             | Choclo enlat                                                                                                    | 0               | 0               |                      |                               | ites    |
|    |                      | Choco enlat                          | 0              | 0            | □ ,         | Cebolla         0         Image: Cebolla         0         Image: Cebolla         0         Image: Cebolla         0         Image: Cebolla         0         Image: Cebolla         0         Image: Cebolla         Image: Cebolla |                 |                 |                      |                               |         |
|    |                      | Observaciones:                       | I              |              |             |                                                                                                    | 1               | 1               |                      |                               |         |
|    |                      |                                      |                |              |             |                                                                                                    |                 |                 |                      |                               |         |
|    |                      |                                      |                |              | Observ      | 6<br>vaciones                                                                                                    | 7<br>Botón Impr | imir Botón Guar | 9<br>dar Botón Salir | ir                            |         |

#### Grupo de Alimentos

| Hortalizas v Verduras  | • |
|------------------------|---|
| rionalizado y Vordardo |   |

Permite seleccionar y filtrar los alimentos que pertenecen al grupo y listarlos en ambas tablas inferiores.

#### Ver equivalencias

#### Ver equivalencias

Esta casilla permite listar en la tabla de la izquierda los alimentos que tienen equivalencias, de forma tal que permite seleccionar un alimento y ver sus equivalentes.

## 3 Modificar equivalencias

Modificar equivalencias

Esta casilla permite listar los todos los alimentos y habilitar la posibilidad de modificar las equivalencias.

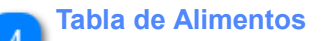

| Alimen   | to Pes   | o ( | Cantidad | Seleccionar | - |
|----------|----------|-----|----------|-------------|---|
| Rában    | D 0      | 0   | )        |             |   |
| Berro    | 0        | 0   | )        |             |   |
| Acelga   | 0        | 0   | )        |             |   |
| Achico   | ria 0    | 0   | )        |             |   |
| Ají rojo | / mo 0   | 0   | )        |             |   |
| Ají vero | le / m 0 | 0   | )        |             |   |
| Alcauci  | I 0      | 0   | )        |             |   |
| Arveja   | fresca 0 | 0   | )        |             |   |
| Arveja   | fresc 0  | 0   | )        |             |   |
| Batata   | 0        | 0   | )        |             |   |
| Brócoli  | 0        | 0   | )        |             |   |
| Cebolla  | a 0      | 0   | )        |             |   |
| Chauch   | na O     | 0   | )        |             |   |
| Choclo   | fresco 0 | 0   | )        |             |   |
| Choclo   | enlat 0  | 0   | )        |             |   |
| Choco    | enlat 0  | 0   | )        |             | - |

Permite listar y seleccionar los alimentos.

#### Tabla de Alimentos Equivalentes

| Alimento       | Peso | Cantidad | Seleccionar | • |
|----------------|------|----------|-------------|---|
| Rábano         | 0    | 0        |             |   |
| Berro          | 0    | 0        |             |   |
| Acelga         | 0    | 0        |             |   |
| Achicoria      | 0    | 0        |             |   |
| Ají rojo / mor | 0    | 0        |             |   |
| Ají verde / m  | 0    | 0        |             |   |
| Alcaucil       | 0    | 0        |             |   |
| Arveja fresca  | 0    | 0        |             |   |
| Arveja fresc   | 0    | 0        |             |   |
| Batata         | 0    | 0        |             |   |
| Brócoli        | 0    | 0        |             |   |
| Cebolla        | 0    | 0        |             |   |
| Chaucha        | 0    | 0        |             |   |
| Choclo fresco  | 0    | 0        |             |   |
| Choclo enlat   | 0    | 0        |             |   |
| Choco enlat    | 0    | 0        |             | - |

Permite listar y mostrar los alimentos equivalentes de un alimento seleccionado en la tabla de la izquierda.

Permite editar alguna descripción de la preparación del alimento, combinación con otros alimentos, marcas recomendadas de los alimentos o cualquier tipo de aclaración para el paciente.

7 Botón Imprimir

Permite emitir un reporte con todas las equivalencias definidas, sus pesos y cantidades.

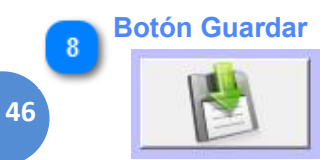

Permite guardar las equivalencias de alimentos.

9 Botón Salir

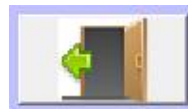

Permite salir de la ventana actual

## **IniciarSesión**

Esta pantalla permite a los usuarios iniciar sesión para tener acceso al sistema y manipular los datos que el mismo administra

|                                         | Bo                             | tón Minimizar        | Botón Cerrar     |
|-----------------------------------------|--------------------------------|----------------------|------------------|
| Darra de menus Sistema                  |                                | 2                    | 3                |
|                                         |                                |                      |                  |
| 47                                      | 🖳 Iniciar Sesion               | CLE                  |                  |
|                                         | Usuario: Contraseña:           |                      |                  |
|                                         | <u>Olvido su</u>               | <u>ı contraseña?</u> |                  |
|                                         |                                |                      |                  |
|                                         | 4<br>Datos de inicio de Sesión |                      | 5<br>Botón Login |
| Barra de menús Sistema                  |                                |                      |                  |
| Contiene comandos para manipular la     | ventana                        |                      |                  |
| 2 Botón Minimizar                       |                                |                      |                  |
| Quita la ventana del medio              |                                |                      |                  |
| 3 Botón Cerrar                          |                                |                      |                  |
| Cierra la ventana                       |                                |                      |                  |
| 4 Datos de inicio de Sesión<br>Usuario: |                                |                      |                  |
| Contraseña:                             |                                |                      |                  |
|                                         | ~ ''                           |                      | 1 1 1 1          |

Permite ingresar el usuario y la contraseña provistos por el administrador para acceder al sistema

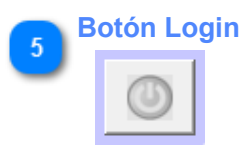

Valida su Usuario y Contraseña. En caso de que sean correctos, se habilitarán sus accesos al Sistema

#### Barra de menús Sistema

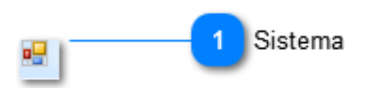

#### Contiene comandos para manipular la ventana

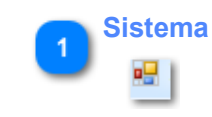

49

CambiodeContraseña Esta ventana permite actualizar la contraseña de un usuario dado de alta en el Sistema

|          |                                                                                                    |                                                  | 1 Usuario            |
|----------|----------------------------------------------------------------------------------------------------|--------------------------------------------------|----------------------|
|          |                                                                                                    | Usuario:                                         |                      |
|          |                                                                                                    | Password:                                        | 2 Password           |
|          |                                                                                                    | label5                                           |                      |
|          |                                                                                                    | Preguntas de Seguridad:                          |                      |
| Pregu    | nta de Seguridad                                                                                                    | Pregunta 1:                                      |                      |
| 50       |                                                                                                    | nespuesta.                                       |                      |
| 30       |                                                                                                    | Pregunta 2:                                      |                      |
|          |                                                                                                    | Respuesta:                                       |                      |
|          |                                                                                                    | Nueva Password:                                  |                      |
|          |                                                                                                    | Password:                                        |                      |
|          | Pregunta de Seguridad 3<br>Pregunta 1:<br>Respuesta:<br>Pregunta 2:<br>Respuesta:<br>Nueva Password:<br>Password:<br>Password:<br>Confirmar:<br>5<br>Botón Guard<br>Permite ingresar elnombre de usuario a modificarle la c | Confirmer                                        |                      |
|          |                                                                                                    |                                                  |                      |
|          |                                                                                                    |                                                  |                      |
|          |                                                                                                    |                                                  |                      |
|          | Ayuda 6                                                                                                    |                                                  |                      |
|          |                                                                                                    | 5                                                | Boton Cancelar/Salır |
|          |                                                                                                    | Botón Guardar                                    |                      |
|          |                                                                                                    |                                                  |                      |
|          | suario                                                                                                    |                                                  |                      |
|          |                                                                                                    |                                                  |                      |
|          | Permite ingresar elnombre                                                                                                    | de usuario a modificarle la contraseña           |                      |
|          | assword                                                                                                    |                                                  |                      |
| 2        |                                                                                                    |                                                  |                      |
|          | J<br>Democite in avec en la comtra e                                                                                                    |                                                  | ~ -                  |
|          | Permite ingresar la contras                                                                                                    | ena actual del usuario a modificarie la contrase | na                   |
| P        | regunta de Seguridad                                                                                                    |                                                  |                      |
| <u> </u> | Preguntas de Seguridad                                                                                                    | 1:                                               |                      |
|          | Pregunta 1:                                                                                                    |                                                  |                      |
|          | Respuesta:                                                                                                    |                                                  |                      |
|          | Pregunta 2:                                                                                                    |                                                  |                      |
|          | Respuesta:                                                                                                    |                                                  |                      |
|          |                                                                                                    |                                                  |                      |

Seleccionando la casilla "Preguntas de Seguridad", puede ingresar las respuestas de seguridad, una vez validadas las mismas, el sistema habilitará la posibilidad de cambio de la contraseña actual

| 4 N | Nueva Password |  |  |  |  |  |  |  |
|-----|----------------|--|--|--|--|--|--|--|
|     | Password:      |  |  |  |  |  |  |  |
|     | Confirmar:     |  |  |  |  |  |  |  |

Seleccionando la casilla "Nueva Password", puede ingresar la nueva contraseña

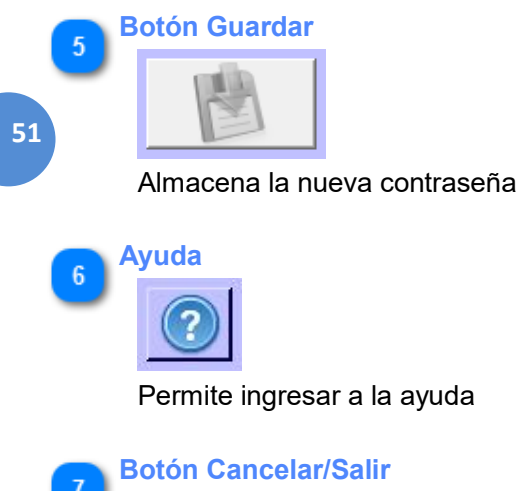

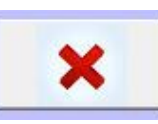

Sale de la ventana actual. En caso de no haber guardado los cambios, los descarta